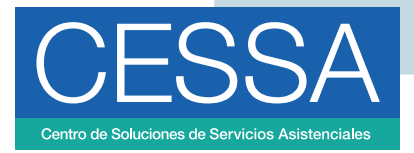

## REGISTRO DE REQUERIMIENTOS DE SERVICIO O INCIDENTES

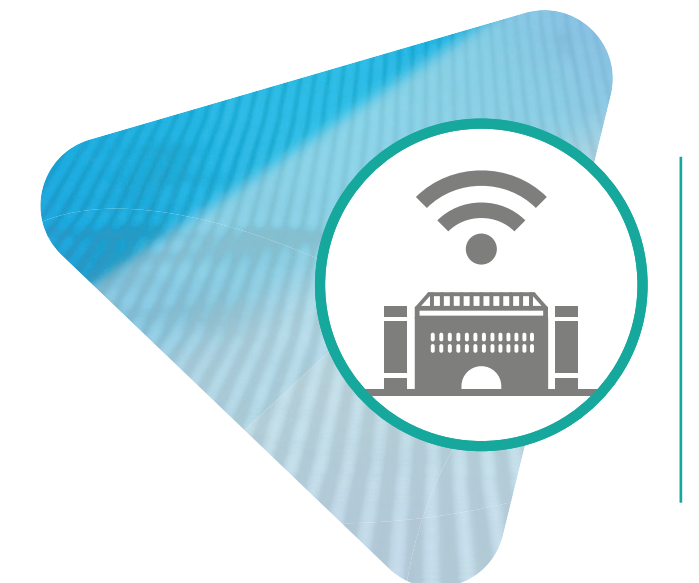

## Dirección de Tecnologías de Información

#### 1. Ingresa a cessa.uao.edu.co.

- 2. Digita tu usuario y contraseña institucional.
- 3. Haz clic en 'Registrar caso'.

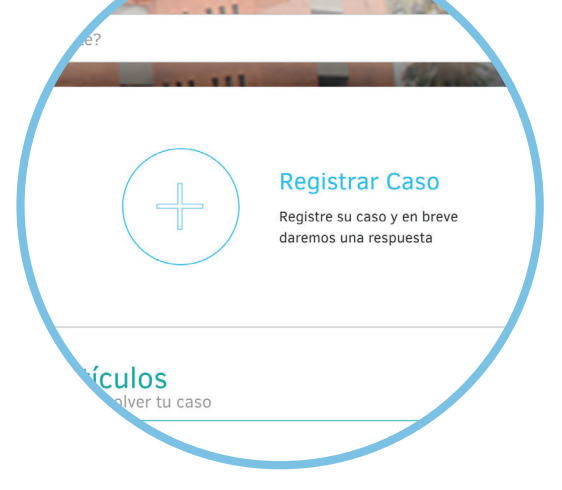

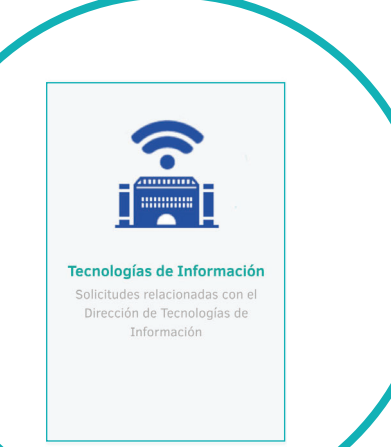

- 4. Ingresa a 'Tecnologías de Información'.
- 5. En esta pantalla encontrarás los servicios agrupados de acuerdo a su tipo.

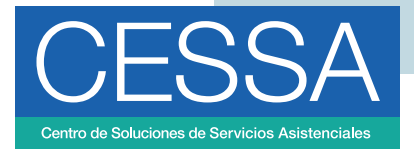

۲

"

Fallas

equipo en operación de software y/o hardware

Falla completa o parcial del

Falla completa o parcial del equipo en operación de software y/o hardware

Fallas en

teléfono

Falla completa o parcial de un equipo telefónico.

Seleccione una categoría...

Equipos de Computo

Incidentes / Falla para Equipos de Computo y Teléfonos

computador

...

...

6. Puedes explorar las categorías de servicio o realizar la búsqueda por nombre de servicio o palabra clave.

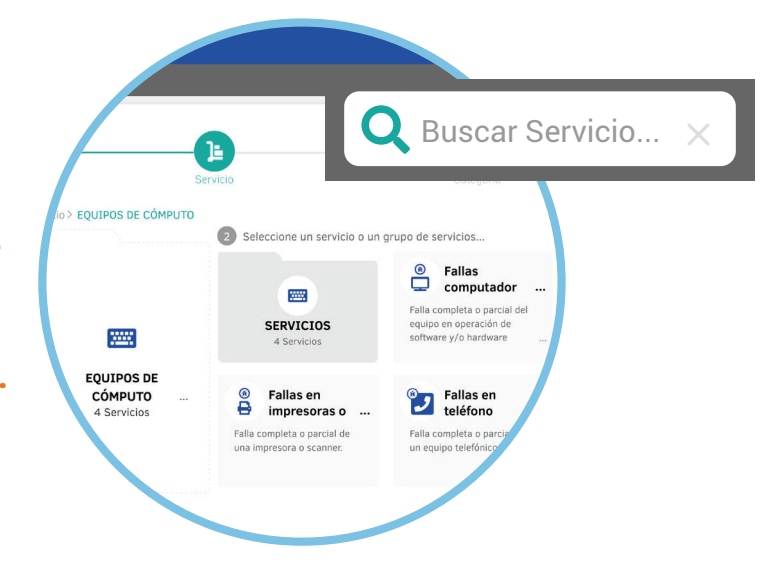

- Al pasar el cursor por el nombre de los servicios o la descripción, se visualiza la información ampliada del mismo, y así puedes conocer con más exactitud los servicios que se ofrecen en esa categoría.
- 8. Haz clic en el servicio que necesitas y selecciona la categoría.
- 9. El servicio te mostrará los campos de información que debes diligenciar. En la franja derecha están los imprescindibles y en el lado izquierdo se encuentra el espacio para brindar los detalles del caso y así se pueda prestar un servicio más focalizado.

| Tecnologías de Información                                                                     | Fallas computador                            | Equipos de Computo                                                                                                    |           |
|------------------------------------------------------------------------------------------------|----------------------------------------------|----------------------------------------------------------------------------------------------------|-----------|
| Proyecto                                                                                       | Servicio                                     | Categoría                                                                                                    | Solicitud |
| unto<br>Fallas computador >> Equipos de Computo<br>scripción<br>A • • • • • B / U 등 =          | s ≡ ∞ ≣ ∺ ∺ ₽                                | Por favor, agregue la información adicional para completar el cas<br>Campos adicionales requeridos para la atención del servicio<br>Todos los campos marcados con * son obligatorios. | 0.<br>):  |
| Universidad Auto<br>Dirección de Tecno<br>Agradecemos en este espacio nos amplie la informació | ónoma de Occidente<br>blogías de Información | * Seleccione el tipo de falla Seleccione                                                                                                    |           |

### {Universidad Autónoma de Occidente}

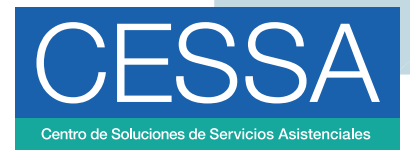

- 10. Si lo requieres, puedes ampliar el campo **'asunto'**.
- 11. Si para tu solicitud necesitas adjuntar algún archivo, puedes hacerlo en la parte inferior de la pantalla.
- 12. Cuando hayas finalizado de diligenciar toda la información, haz clic en **'Crear caso'.**

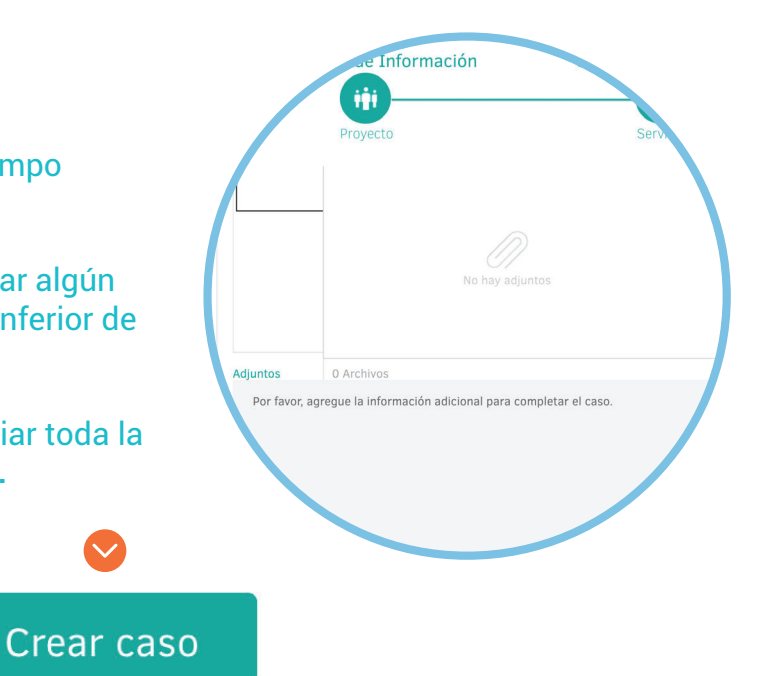

13. Si necesitas volver a una categoría de servicio anterior, solo debes hacer clic sobre la misma, en la parte superior de la pantalla.

. . . . . . . . . . . . . . . . .

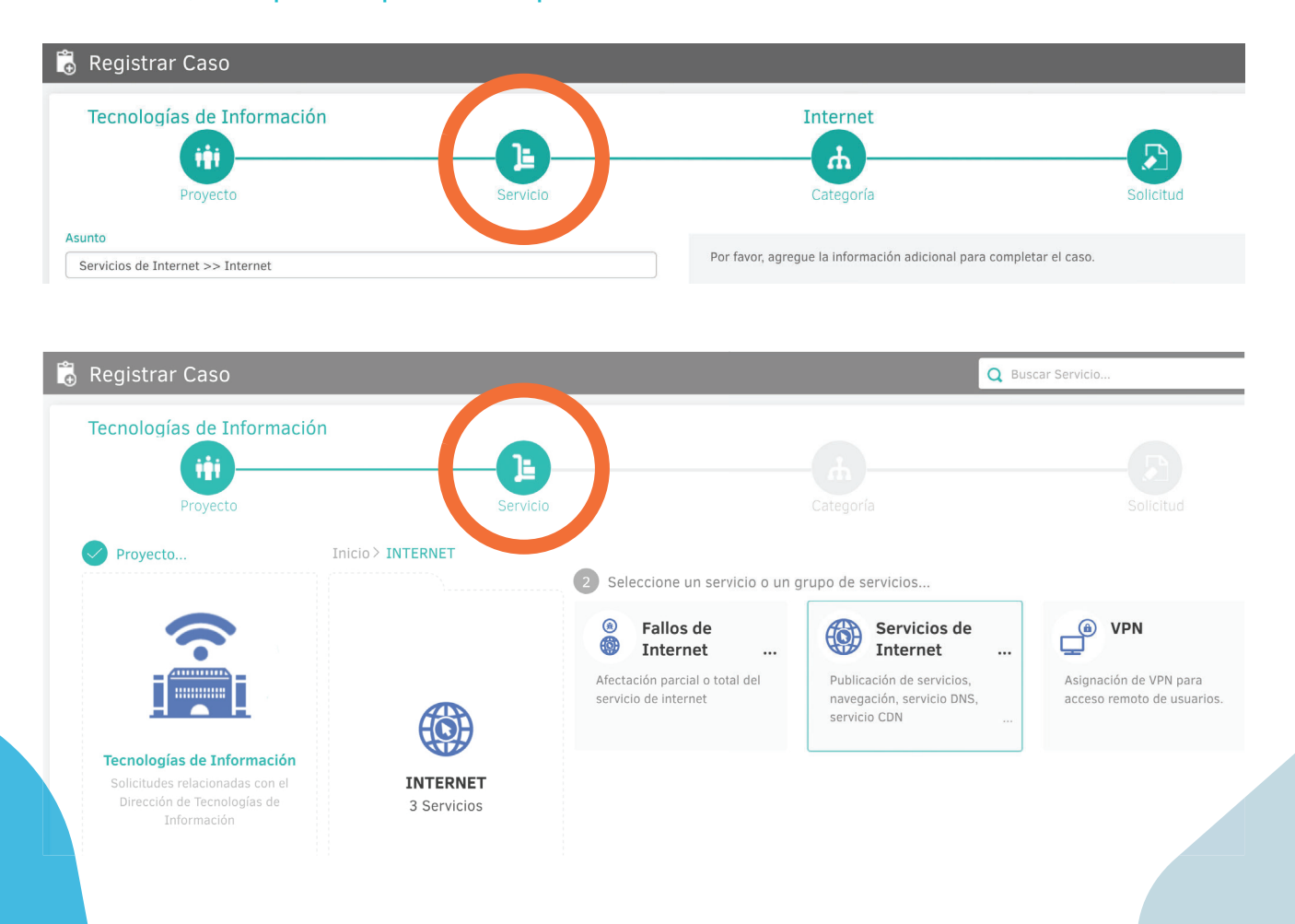

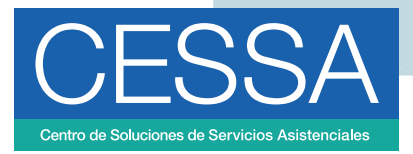

# ¿Cómo visualizar el avance de los casos o solicitudes?

1. Haz clic en el icono de la **'casa'**, ubicado en la franja izquierda.

| CESSA Centro de Solucio<br>Servicios Asister<br>Universidad Autónoma de | iones de sensibles                                                            |                                                                        |                                                              | <ul> <li>Cerrar sesión</li> </ul> |  |
|-------------------------------------------------------------------------|-------------------------------------------------------------------------------|------------------------------------------------------------------------|--------------------------------------------------------------|-----------------------------------|--|
| ×                                                                       | rtal de Servicios de la Universidad Autonoma Occidente                        |                                                                        |                                                              | <                                 |  |
| <ul><li>F rtal</li><li>Mis casos</li></ul>                              | Q ¿Cómo podemos ayudarte?                                                     |                                                                        |                                                              | VEDADES                           |  |
| <ul> <li>Artículos</li> <li>Registrar Caso</li> </ul>                   | Artículos<br>Consulte artículos que le<br>pueden ayudar a resolver su<br>caso | Registrar Caso<br>Registre su caso y en breve<br>daremos una respuesta | Mis casos<br>Haga un seguimiento de los<br>casos registrados | NON NON                           |  |
|                                                                         |                                                                               |                                                                        | 2. Haz clic en <b>'Mis casos'</b>                            |                                   |  |

3. Aparecerá un listado de tus casos abiertos, haz clic sobre el que necesitas consultar y a continuación se visualizarán todas las características del caso. Si necesitas ver tus casos ya cerrados, haz clic en el ícono del embudo que aparece en la parte superior izquierda y filtra los casos cerrados.

| C Buscar Ordenar por Fecha de creación                                                                                                    | T Exportar Detaile del caso Dato                                                                          | os Adicionales Notas                                                                                          | Adjuntos                                                                                                    |
|----------------------------------------------------------------------------------------------------|----------------------------------------------------------------------------------------------------|----------------------------------------------------------------------------------------------------|----------------------------------------------------------------------------------------------------|
| Isted Filtró por » Cliente / Abiertos Caso RF-121060-7-49 PM Servicios de Internet Proyecto Tecnologías de Información Asunto: Servicios de Internet > Internet | Idición<br>Caso RF-121060-7-49<br>© ABLERTO<br>Registrado<br>Servicios de Internet<br>Categoría: Internet | Grupo de especialist<br>Especialista encarga<br>Progreso<br>ANS (TA + TS)<br>O 11 : 00 : 00<br>D 11 : 00 : 00 | a: Gestores de Acceso<br>do: Andres Estiven He<br>0%<br>Tiempo transcurrido<br>00 : 00 : 00 : 00<br>DI HORA MIN |
|                                                                                                    | Autor:<br>Compañía: DTI<br>Razón: Nuevo                                                                   | Fecha de solución<br>estimada                                                                                 | 29/8/2020 6:11:09 AM                                                                                            |

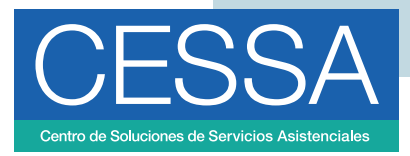

4. En el apartado de **'notas'**, puedes poner comentarios para el especialista que está a cargo de tu caso y él también podrá responderte para que lo visualices por esta misma opción. Así mismo, en la opción de **'Adjuntos'** verás los archivos que están involucrados con tu solicitud, ya sea como parte de la respuesta por parte del especialista o los que requieras agregar para completar tu requerimiento.

| CE | SSA Centro de Soluciones de<br>Servicios Asistenciales<br>Universidad Autónome de Occidente                                                  |              |                                    | 1                                |                  |
|----|----------------------------------------------------------------------------------------------------|--------------|------------------------------------|----------------------------------|------------------|
| ≡  | 볩 Mis casos                                                                                                    |              |                                    |                                  |                  |
|    | Caso RF-121060-7-49 Pecha regis<br>Servicios de Internet<br>Proyecto Tecnologías de Información<br>Asunto: Servicios de Internet >> Internet | Ariadir nota | Detalle del caso Datos Adicionales | Notas<br>Filtrar por descripción | Adjuntos Support |

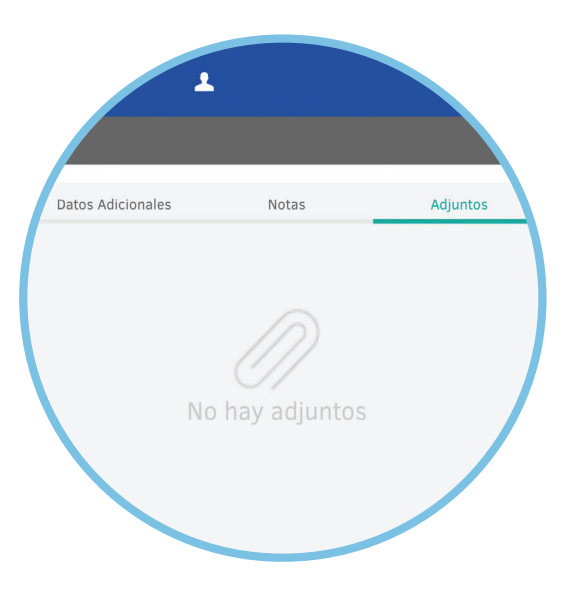

**Nota:** el registro de incidentes, que son aquellos inconvenientes con aplicativos o equipos que operaban normalmente, pero en el momento no lo hacen, se denominan **'fallos'**, mientras que demás servicios son reconocidos como solicitudes o requerimientos de servicio.